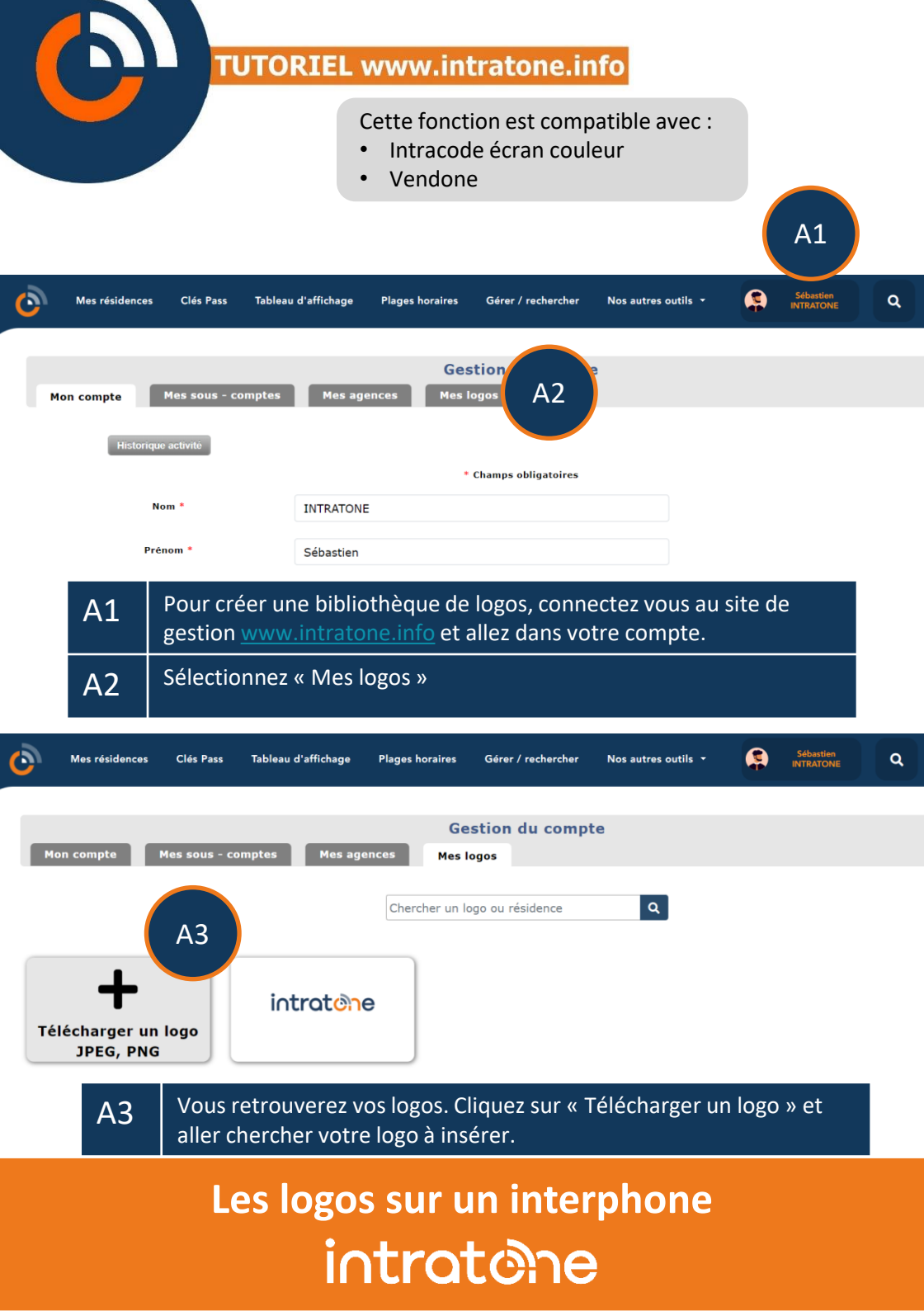

## Ajouter un logo à la bibliothèque

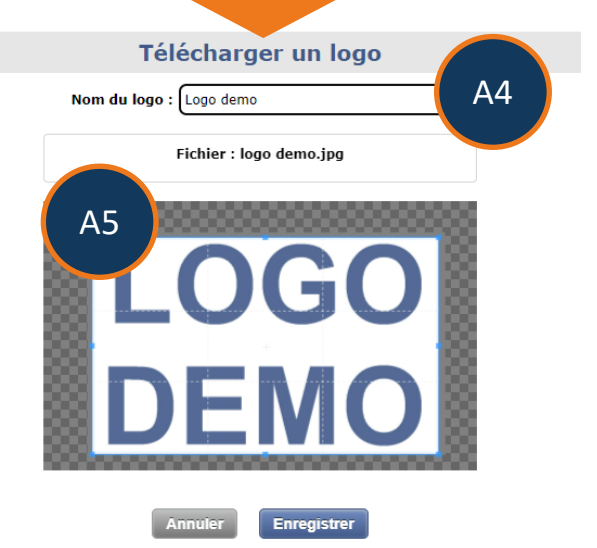

| A4 | Donnez un nom à ce logo.                                          |
|----|-------------------------------------------------------------------|
| A5 | Téléchargez un fichier JPEG ou PNG et recadrez l'image si besoin. |

## Modifier un logo

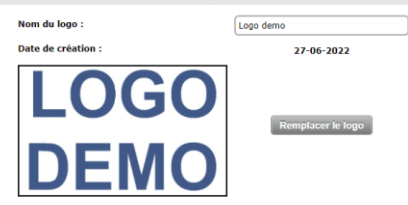

Veuillez sélectionner les résidences où ce logo pourra être utilisé. Pour l'afficher sur les interphones compatibles, cliquez sur "Afficher le logo sur vos matériels".
Disponible sur l'ensemble du compte

| Résidence              |                              |                           |                                    |
|------------------------|------------------------------|---------------------------|------------------------------------|
| Avalon                 |                              | Affiché sur 0 matériel(s) | Aucun accès compatible             |
| Kibolt Tower           | 0                            | Affiché sur 0 matériel(s) | Aucun accès compatible             |
| La louvière            |                              | Affiché sur 0 matériel(s) | Afficher le logo sur vos matériels |
| London Tower           |                              | Affiché sur 0 matériel(s) | Aucun accès compatible             |
| Lotissement des Sapins | ۸ <u>۶</u>                   | Affiché sur 0 matériel(s) | Aucun accès compatible             |
| Ma résidence de démo   | Ab                           | Affiché sur 0 matériel(s) | Afficher atériels                  |
| Pénates Danganronpa    |                              | Affiché sur 0 matériel(s) |                                    |
| Résidence du paradis   |                              | Affiché sur 0 matériel(s) |                                    |
| Résidence du paradis 2 |                              | Affiché sur 0 matériel(s) |                                    |
| Récidence Dumbo        |                              | Affiché eur 0 matériel(e) | Aut No                             |
|                        | Retour Supprimer Enregistrer |                           |                                    |

A6Vous pouvez choisir quelles résidences peuvent utiliser ce logo (idéal<br/>pour laisser un logo disponible pour un sous compte).A7Raccourci pour pouvoir affecter directement un logo sur un<br/>interphone compatible.

## Modifier le logo sur un interphone

## Accès extérieur Nom de l'accès i a ll A8 intratone Interphone vidéo Intracode écran couleur ~ Changer le lo A9 01-0201 Configurer Connecté sur la centrale Connect it 78832603 Afficher les noms Coffre à clés Aiouter Plac Logo actuellement utilisé sur cet interphone. A8 Cliquez sur « Changer le logo » choisir un logo dans votre A9 bibliothèque. Accès extérieur Hall Nom de l'accès Quitter $\otimes$ Changer le logo Chercher un logo Q Intratone Logo demo B1 LOG introtone DEMO Enregistrer

B1 Choisissez le logo à utiliser sur cet interphone. Seuls les logos autorisés sur la résidence sont affichés.